# Flow Chart ระบบจัดทำข้อมูลกรอบตัวอย่างการสำรวจ (Sampling for List Frame Survey)

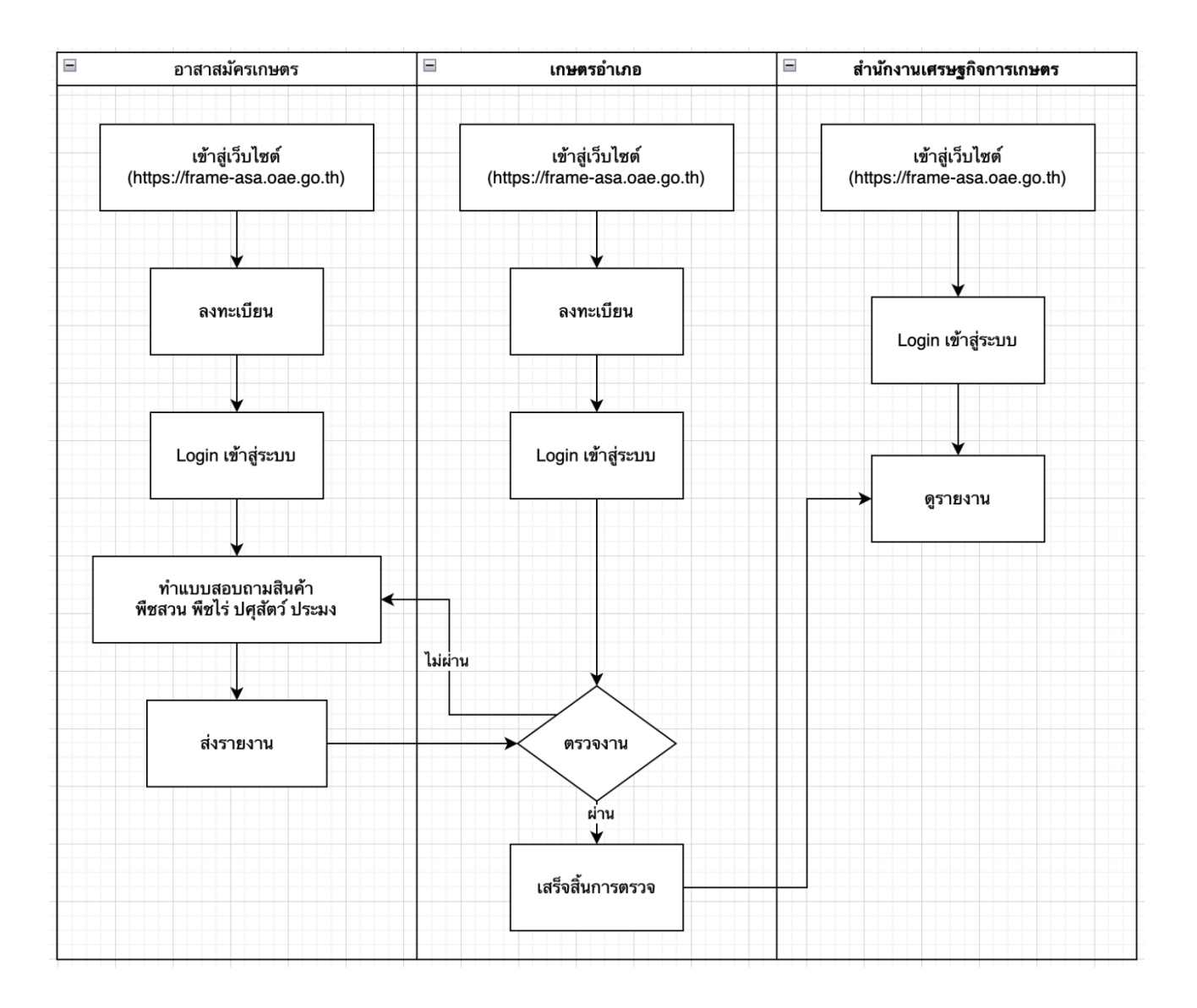

# คู่มือการใช้งานระบบจัดทำข้อมูลกรอบตัวอย่างการสำรวจ (Sampling for List Frame Survey) สารบัญ

- ด. การเข้าใช้งานระบบ
- ๒. การลงทะเบียนผู้ใช้งาน
- ๓. การจัดการรายงาน
- ๙. การตรวจสอบและอนุมัติ

## ด. การเข้าใช้งานระบบ

## ๑.๑ การเข้าสู่เว็บไซต์

เปิดเบราว์เซอร์และเข้าสู่เว็บไซต์ <u>https://frame-asa.oae.go.th</u>

#### ๑.๒ การเข้าสู่ระบบ

- กรอก Username และ Password
- คลิกปุ่ม "เข้าสู่ระบบ"

## ๒. การลงทะเบียนผู้ใช้งาน

# ๒.๑ ขั้นตอนการลงทะเบียน

- ๑. คลิกปุ่ม "ลงทะเบียน"
- ๒. กรอกข้อมูลส่วนตัว:
  - จังหวัด
  - อำเภอ
  - o ตำบล
  - เบอร์โทรศัพท์
  - รหัสเลขท้ายประชาชน ๔ หลัก
- ๓. กดตรวจสอบ
- ตรวจสอบข้อมูลที่ขึ้นมาถ้าผิดให้แก้ไข

๕. กดลงทะเบียน

#### ๒.๒ การเข้าสู่ระบบ

สามารถเข้าสู่ระบบได้ทันทีหลังลงทะเบียนสำเร็จ

# ๓. การบันทึกข้อมูล

# ๓.๑ สำหรับอาสาสมัครเกษตร

- ๑. เข้าเมนู "สินค้า"
- ๒. เลือกสินค้าที่ในหมู่บ้านมี:
  - พืชสวน
  - พืชไร่
  - ปศุสัตว์
  - ประมง
- ๓. ใส่ข้อมูลสินค้าที่หมู่บ้านมี
- ๔. กดบันทึก

#### ๓.๒ การส่งงาน

ในหน้าแรกจะมีปุ่มสีแดง "กดส่งงาน" เสร็จปุ่มจะเป็นสีเขียว อกม. จะไม่สามารถแก้ไขข้อมูลได้

#### ๔. การตรวจงาน

## ๙.๑ สำหรับเกษตรอำเภอ

- ๑. เข้าเมนู "ตรวจงาน"
- ๒. จะมีข้อมูลภาพรวมหมู่บ้านให้ดูถ้าผ่านให้กดปุ่ม "รับงาน"
- ๓. ไม่ผ่านให้กดปุ่ม "ยกเลิกส่งงาน"

#### ๕. การดูรายงาน

## ๙.๑ การดูรายงานจังหวัด

๑. เลือกรายงานจังหวัด

- ๒. จะเห็นรายงานข้อมูลภาพรวมจังหวัด และปุ่ม "รายละเอียด"
- ๓. เมื่อกดปุ่มรายละเอียดจะเห็นภาพรวมข้อมูลรายอำเภอ